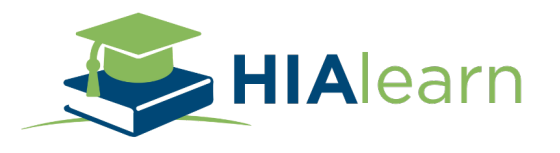

## **CEU** Certificate Upload

## Download your Certificate from HIAlearn & Save it to your computer.

## AHIMA

.....

- Visit <u>www.ahima.org</u> and Login
- After Signing In, Click on the "My AHIMA" Tab at the top

- Go to "Education & Certification" and click on "CEU Center".
- Once in the CEU Center click on "+ Enter CEUs" to the right.

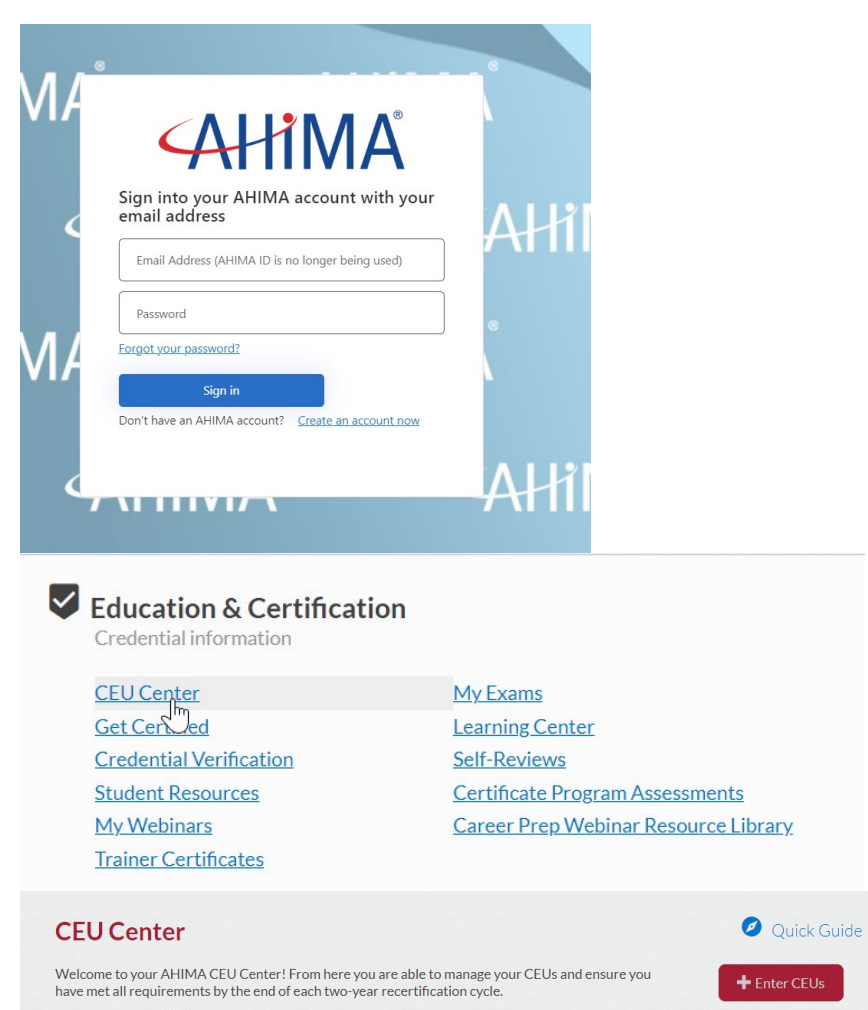

| <ul> <li>Choose</li> <li>"External/Prior</li> <li>Approved"</li> <li>Button</li> </ul>                       | Through which source was your CEU earned?         AHIMA Activity         CEUs earned directly through an AHIMA product or event.                                              | 8            |
|----------------------------------------------------------------------------------------------------|----------------------------------------------------------------------------------------------------|--------------|
|                                                                                                    | Component Local Association (CLA)<br>CEUs earned directly through an AHIMA CLA product or event.                                                                              |              |
|                                                                                                    | Component State Association (CSA)<br>CEUs earned directly through an AHIMA CSA product or event.                                                                              |              |
|                                                                                                    | External/Prior Approved<br>CEUs earned through an organization outside of AHIMA, including events that were<br>submitted and approved through AHIMA's Prior Approval program. |              |
| • Fill out the name<br>of the course<br>that you<br>completed. Be<br>sure the units<br>earned states<br>"1". | CEU Information                                                                                                    | ۲            |
|                                                                                                    | Activity Name: * Anemia Overview - Types, Causes, Diagnosis, and Treatment                                                                                                    |              |
|                                                                                                    | Education Type: * Online Course                                                                                                    | ~            |
|                                                                                                    | Date Granted:* 03/22/2023                                                                                                    | c            |
|                                                                                                    | Units Earned: * 1 ⑦                                                                                                    |              |
|                                                                                                    | HIIM Domain: * Clinical Foundations                                                                                                    | <b>~</b> (?) |
|                                                                                                    | Provider: * Health Information Associates, Inc                                                                                                    |              |
|                                                                                                    | < Previous Submit                                                                                                    |              |
| <ul> <li>Once you select</li> </ul>                                                                          |                                                                                                    |              |
| "Submit" you'll<br>be directed to                                                                            | Anemia Overview - Types, Causes, Diagnosis, and Treatment<br>Source: External/Prior Approved                                                                                  |              |
| upload an<br>attachment.                                                                                     | Upload Attachments Upload your documents by clicking the "Add files" button.                                                                                                  | d files      |
|                                                                                                    | No attachments have been uploaded yet                                                                                                    |              |

•

| and add your<br>CEU certificate<br>and click Upload.   Anemia Overview - Types, Causes, Diagnosis, and Treatment<br>Source: External/Prior Approved  Upload Attachments<br>Upload Attachments by clicking the "Add files" button.   Add files | ⊗ |
|----------------------------------------------------------------------------------------------------|---|
| and click Upload. Upload Attachments<br>Upload your documents by clicking the "Add files" button.                                                                                                    |   |
| Anemia-OverviewTy<br>C Upload<br>No attachments have been uploaded yet                                                                                                    |   |

The CEU will now show up in your Credential Listing of CEUs.

## AAPC

 Navigate to your AAPC Account on the AAPC Website. Go to the "CEU Tracker" on the left and click on "Add".

| Card                                           | Upcoming Events |            |                                                     |        |
|------------------------------------------------|-----------------|------------|-----------------------------------------------------|--------|
| New, Declare Your Military<br>Status           | ¢ Date          | ¢ Type     | ¢ Event                                             | ¢ CEUs |
|                                                | 03/22           | Webinar    | Payor Contract Negotiations                         | 1.0    |
| Unpaid Invoices<br>and Quotes                  | 03/29           | Webinar    | Differences Between Chiropractic<br>Documentation a | 1.0    |
| Order Date Due                                 | 04/05           | Webinar    | Understanding the Relationships of<br>Diseases & Sy | 1.0    |
| Exame View All                                 | 04/12           | Webinar    | Prolonged Services and E/M Therapy<br>Add-Ons for B | 1.0    |
|                                                | 04/19           | Webinar    | Ask & Learn: The Gray Areas of Auditing             | 1.0    |
| Click here to view the status of<br>your exam. | 04/26           | Webinar    | Understanding Overpayment Demands                   | 1.0    |
|                                                | 04/29           | Exam       | Local Chapter Exam                                  | 0.0    |
| CEU Tracker                                    | 05/10           | Webinar    | What's New With Telemedicine                        | 1.0    |
| submit index numb                              | 05/17           | Webinar    | Diagnosis Guidelines and Other Tips for<br>Obstetri | 1.0    |
| 56 Due: 11/30/2023                             | 05/21           | Conference | 2023 HEALTHCON Nashville                            | 12.0   |
| ubmit CEUs I Search CEUs                       |                 |            | h 12 10 m                                           |        |

- Retrieve the "Index Number" from the CEU certificate you downloaded and enter it along with the Date.
- Then select "Choose File" to upload the certificate.
- Click "Save".

| CEU Information                                                                                                    |                                                                                                    |
|----------------------------------------------------------------------------------------------------|----------------------------------------------------------------------------------------------------|
| AAPC MARCH WORKSHOP<br>Teach the 2023 E/M Coding Guide<br>to Your Doctor in One Hour<br>Live: 3/28   On-Demand: 3/29              | elines Martin Mar                                                                                                    |
| Do you have the index / catalog number?<br>"Index Number:                                                                         | ® Yes ⊖ No                                                                                                    |
| *Date:                                                                                                    | (example: 3/22/2023)                                                                                                    |
| Upload Document:                                                                                                    | Choose File                                                                                                    |
| For CEU verification, keep your physical documentation or uplo<br>directly (HBM quizzes, webinars, workshops, online courses, loc | vad it here. You do NOT need to keep any documentation for CEUs earned through AAPC<br>al chapter meetings/seminars, conferences). |
|                                                                                                    | Cancel SAVE                                                                                                    |

Once you click "SAVE" the CEU will show up in your AAPC CEU Dashboard.